# How to create GST profile (GST status)

## **Only for Singapore Suppliers**

(Updated as at 15 Dec 2023)

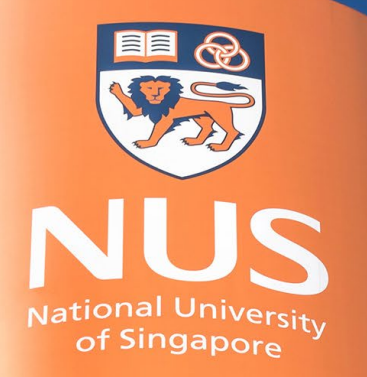

National University of Singapore

#### How to set up a GST profile for suppliers in Singapore

Regulatory profiles refer to supplier accounts registered with tax authorities in Singapore for electronic invoicing procedures.

Regulatory profiles contain information to facilitate the legal flow of invoices.

The Set Up Legal Profile check box is available to suppliers in Singapore. Only account administrator can perform this setup.

Ariba Network displays the Set Up Legal Profile check box only if you have selected the Country as Singapore.

This is REQUIRED so that your invoice will appear as Tax Invoice.

#### **Overview of Supplier Portal**

Type : Standard Account

**User Account** 

Help

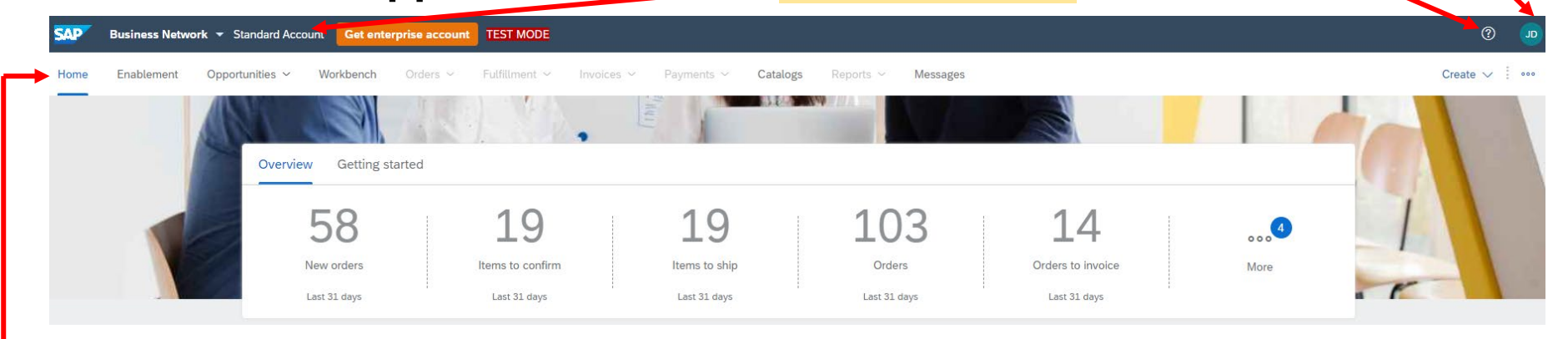

- Home page: display overview of supplier's account
- Enablement tab: shows any outstanding enablement tasks
- **Opportunities tab:** users can check collaboration request
- Workbench tab: main tab from where users can perform transactions or take actions on documents (e.g. PO)
- Catalogs tab: view or upload catalogs
- Messages tab: to view/send messages to buyers
- Greyed out tabs (Orders/ Fulfillment/ Invoices/ Payments/ Reports): these tabs are available for Enterprise account suppliers only.

Important Note: the available functions/tabs in Standard accounts are sufficient for suppliers to transact with buyers. Suppliers should only upgrade account if it is suitable to their business needs. Transacting with Enterprise account might incur Ariba fees, payable by suppliers.

#### Steps 1 and 2:

#### Click Company Settings > Company Profile

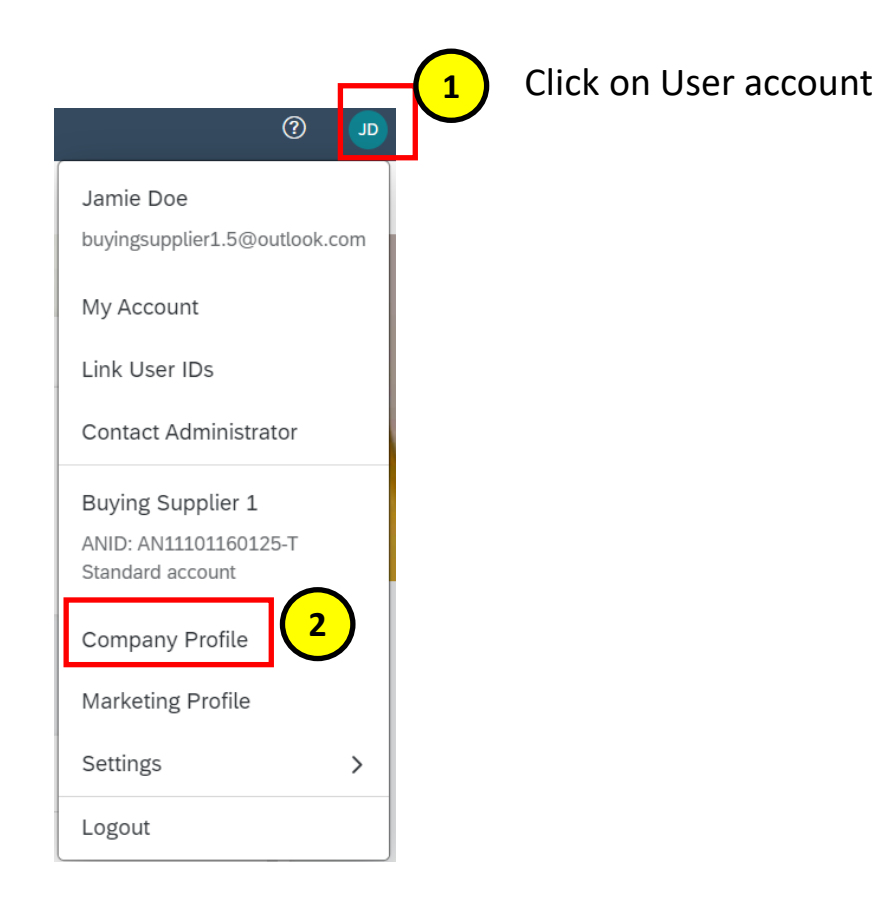

#### Steps 3 and 4 :

In Company Profile, go to **Additional Addresses** section and click **Create** (or **Edit** if an entry already exists) to configure additional supplier addresses.

| Business Network - Standard Account Get enterprise accou   | nt                                          |                                                    |                                           | ୟ ଓ ଡି 🕅            |                |                        |
|------------------------------------------------------------|---------------------------------------------|----------------------------------------------------|-------------------------------------------|---------------------|----------------|------------------------|
| Home Enablement Integration Discovery ~ Workbench          | Orders V Fulfillment V Invoices V           | Payments V Catalogs V Reports                      | ∨ More ∨                                  | Create 🗸 🕴 🚥        |                |                        |
| Company Profile                                            |                                             |                                                    | Support humanitarian aid 💿 🌒 👫            | Options             |                |                        |
|                                                            | AND: DUNS: -                                | Founded<br>Revenue<br>Stock Symbol                 | Company Aliases<br>Address<br>Vew Details |                     |                |                        |
| g" Credentials<br>Certifications<br>Sustainability Ratings | Product and Service<br>Categories<br>• Beer | SAP Business Network - S<br>Additional Information | Standard Account Get enterprise account   |                     |                |                        |
| 101     Addresses       103     Business Information       |                                             | Additional Addresses Business                      | Contacts Additional Documents             |                     |                |                        |
|                                                            |                                             | Additional Company Addresse<br>Address Name        | S<br>Address ID VAT ID Tax ID             | Address<br>No items | Country/Region | Legal Profile Status** |

### Steps 5 :

## Enter Address Name\* and Address. Complete all required fields marked with (\*). Select the Set Up Legal Profile check box

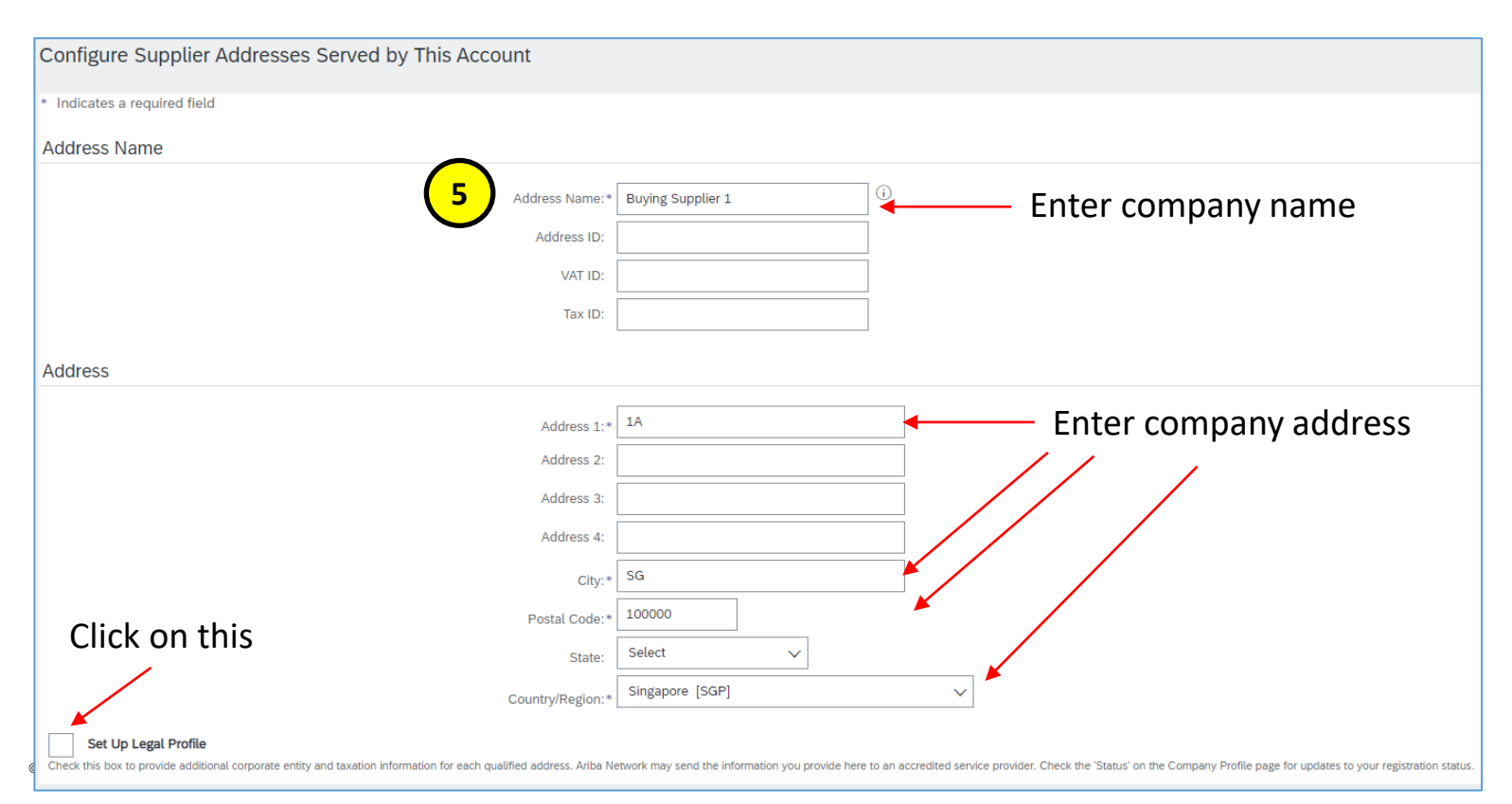

### Steps 6 :

In the Financial Information section, select your option for the question Are You GST Registered? The field GST ID is mandatory if you are GST Registered. Click Save once done

| Configure Supplier Addresses Served by This Account                                                                                                    |                                   |                                                                                 |                    | Save                   |                       |
|----------------------------------------------------------------------------------------------------|-----------------------------------|---------------------------------------------------------------------------------|--------------------|------------------------|-----------------------|
| * Indicates a required field                                                                                                    |                                   |                                                                                 |                    |                        |                       |
| Address Name                                                                                                    |                                   |                                                                                 |                    |                        |                       |
| Address Name:* Buying Supplier 1                                                                                                    | (j)                               |                                                                                 |                    |                        |                       |
| Address ID: Buying Supplier 1 Address                                                                                                    |                                   |                                                                                 |                    |                        |                       |
| VAT ID:                                                                                                    |                                   |                                                                                 |                    |                        |                       |
| Tax ID: TAXID12345678                                                                                                    |                                   |                                                                                 |                    |                        |                       |
| Address                                                                                                    |                                   |                                                                                 |                    |                        |                       |
| 14                                                                                                    |                                   | Click on Yes if you a                                                           | are GST regis      | stered                 |                       |
| Set lin Leng Profile                                                                                                    | /                                 | Fill in your GST ID                                                             |                    |                        |                       |
| Check this box to provide aduitional corporate entity and taxation information for each qualified address. Ariba Network may send the information you provide | e bare to an accredited service p | rovider. Check the 'Status' on the Company Profile page for updates to your reg | gistration status. |                        |                       |
| Financial Information                                                                                                    |                                   |                                                                                 |                    |                        |                       |
| Are You GST Registered?*                                                                                                    |                                   |                                                                                 |                    |                        |                       |
| GST ID: 123455789123455                                                                                                    |                                   |                                                                                 | _                  | Click Save             |                       |
|                                                                                                    |                                   | Compony Drofile                                                                 |                    |                        |                       |
|                                                                                                    |                                   |                                                                                 | <u> </u>           | Save Close             |                       |
|                                                                                                    |                                   |                                                                                 |                    | -                      |                       |
|                                                                                                    |                                   | <ul> <li>Your profile has been successfully updated.</li> </ul>                 |                    | To complete this       | process Legal Profile |
| Additional Company Addresses                                                                                                    |                                   |                                                                                 |                    | Status** should        | he Accented           |
|                                                                                                    |                                   |                                                                                 |                    | Status should l        |                       |
| Address Name † Address ID VAT ID                                                                                                    | Tax ID                            | Address                                                                         | Country/Region     | Legal Profile Status** | Must he               |
| Buying Supplier 1 Buying Supplier 1 Address                                                                                                    | TAXID12345678                     | 1A                                                                              | SG                 | Accepted               |                       |
|                                                                                                    |                                   |                                                                                 | Singapore          |                        | Accepted              |
| Lete Create                                                                                                    |                                   |                                                                                 |                    |                        |                       |

## **THANK YOU**